# FUJITSU Software Infrastructure Manager V2.3

## Infrastructure Manager for PRIMEFLEX V2.3

## **Operating Procedures for Packet Analysis of Virtual Network**

#### October 2018

#### FUJITSU LIMITED

|         | Modification History |                                                         |  |  |  |  |  |
|---------|----------------------|---------------------------------------------------------|--|--|--|--|--|
| Edition | Publication Date     | Modification Overview                                   |  |  |  |  |  |
| 01      | August 2018          | First Edition                                           |  |  |  |  |  |
| 02      | October 2018         | 2.2.1 Obtaining Analysis VM:                            |  |  |  |  |  |
|         |                      | Added a table for supported ISM version and Analysis    |  |  |  |  |  |
|         |                      | VM                                                      |  |  |  |  |  |
|         |                      | 2.5 Traffic Check:                                      |  |  |  |  |  |
|         |                      | Added image for ISM 2.3.0.b or later                    |  |  |  |  |  |
|         |                      | 2.6 Packet Analysis:                                    |  |  |  |  |  |
|         |                      | Added parameters and descriptions for Analysis VM       |  |  |  |  |  |
|         |                      | Deploy Settings (vCenter) of ISM 2.3.0.b or later       |  |  |  |  |  |
|         |                      | 2.6.3 Analysis Status Check:                            |  |  |  |  |  |
|         |                      | Added actions for error message of ISM 2.3.0.b or later |  |  |  |  |  |

This document provides information on operating procedures for Packet Analysis of Virtual Network in FUJITSU Software Infrastructure Manager V2.3 and FUJITSU Software Infrastructure Manager for PRIMEFLEX V2.3.

"Infrastructure Manager for PRIMEFLEX" is available only in Japan, APAC, and North America.

Hereinafter, "Infrastructure Manager" is referred to as "ISM", and "Infrastructure Manager for PRIMEFLEX" is referred to as "ISM for PRIMEFLEX." When description is provided without distinguishing "Infrastructure Manager" from "Infrastructure Manager for PRIMEFLEX", it is referred to as "Infrastructure Manager" or "ISM" as a unified description.

For the details and abbreviations used in this document, refer to the manuals for ISM or ISM for PRIMEFLEX listed below.

- User's Manual
- Glossary
- Settings for Monitoring Target OS and Cloud Management Software

## 1. Overview of Packet Analysis of Virtual Network

## 1.1. Overview of Function

This function displays the trends of the traffic volume and the status of the traffic quality by port, by network, or by host based on the collected packet information. With this information, users can grasp the network trend and identify any trouble smoothly by themselves.

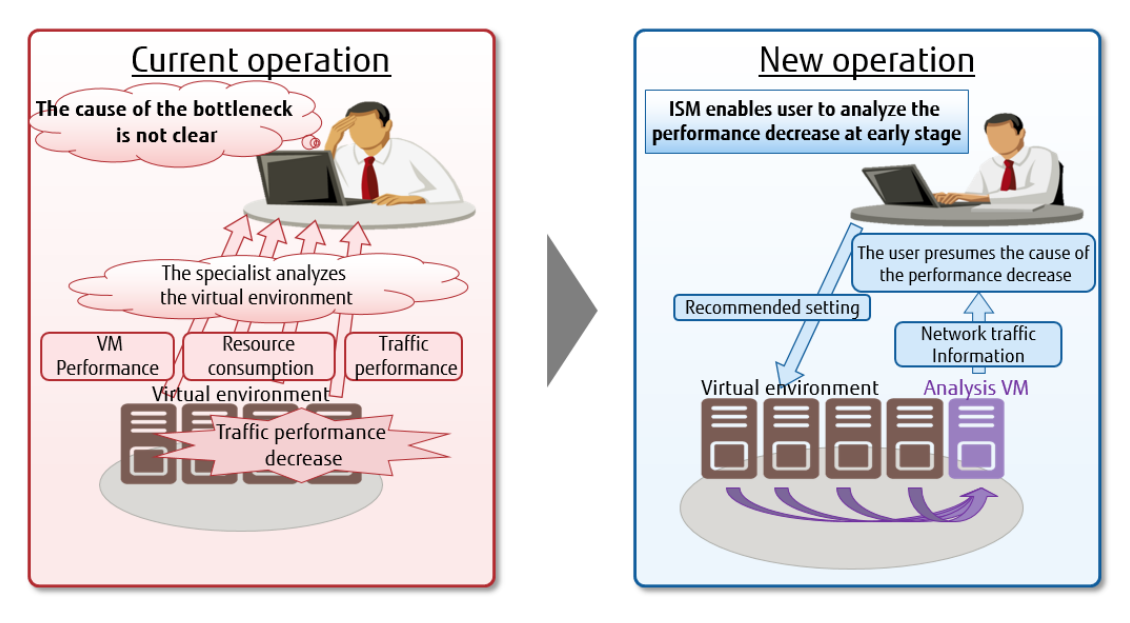

## 1.2. Structure

Analysis VM is deployed on the host OS where traffic performance is decreasing. Analysis VM captures and analyzes the actual packet flowing over the virtual switch to calculate the following performance information.

- Performance information by port number (TCP/UDP), by terminal (VM), or by session.
- Quality degradation information such as traffic volume, the number of packet loss, or the volume of traffic delay.

#### Point

- Analysis VM only analyzes the captured header information of the packet (L2, L3, L4 headers).
- After analyzing the header information, the captured header information is discarded without being saved, meaning that no information is saved.

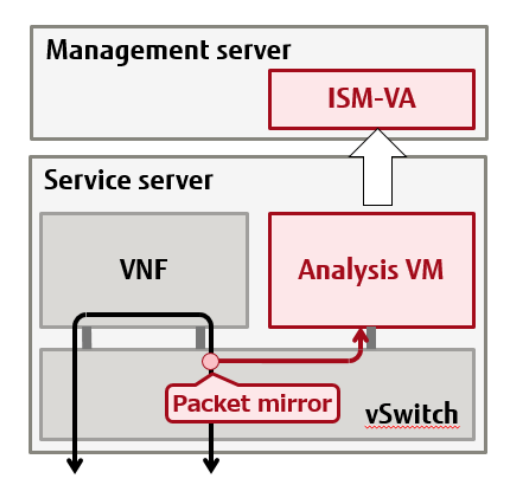

## 1.3. Display Item

The function displays the following information.

I. Statistical performance information on the monitoring targets (host OS, virtual OS, or virtual network adapter)

| Display Item                           | Description                                       |
|----------------------------------------|---------------------------------------------------|
| CPU usage                              | Displays the utilization rate of the physical CPU |
|                                        | on the target host.                               |
| CPU usage of VM vCPU                   | Displays the utilization rate of the virtual CPUs |
|                                        | for each virtual machine operating on the target  |
|                                        | host.                                             |
| CPU usage of virtual network adapter   | Displays the CPU utilization rate in virtual      |
|                                        | network adapter units.                            |
| Traffic information of virtual network | Displays the volume of the sent and received      |
| adapter                                | packets, the number of error packets, and the     |
|                                        | number of dropped packets for each virtual        |
|                                        | network adapter.                                  |

II. Packet analysis results showing information on details and quality of communication

| Monitoring Targets of Analysis VM | Description                                   |
|-----------------------------------|-----------------------------------------------|
| Port traffic information          | Displays the sent and received packet         |
|                                   |                                               |
| Network traffic information       | Displays the sent and received packet         |
|                                   | information for each subnet.                  |
| Host traffic information          | Displays the sent and received packet         |
|                                   | information for each host.                    |
| Host quality information          | Displays the communication quality of the TCP |
|                                   | (number of losses, delay time, etc.) for each |
|                                   | host.                                         |

#### 1.4. System Requirements

To use Packet Analysis of Virtual Network, check the following resources in advance because they are additionally required.

For the system requirements for virtual machines operated by ISM-VA, refer to the "1.5.1 System Requirements for ISM-VA (Virtual Machines)" in "User's Manual."

| • | System Rec | uirements l      | for ISM-VA( | Virtual N | Machines) |
|---|------------|------------------|-------------|-----------|-----------|
|   | System nee | lancine inclus i |             |           | naennes   |

| Number of nodes          | Number of CPU cores | Memory capacity | Disk capacity  |  |
|--------------------------|---------------------|-----------------|----------------|--|
| 1 to 100 4 cores or more |                     | 16 GB or more   | 85 GB or more  |  |
| 101 to 400               | 6 cores or more     | 16 GB or more   | 160 GB or more |  |
| 401 to 1000              | 10 cores or more    | 20 GB or more   | 310 GB or more |  |

• System Requirements for Host Operated by Analysis VM

| Number of CPU cores | Memory capacity | Disk capacity |
|---------------------|-----------------|---------------|
| 2 cores or more     | 4 GB or more    | 20 GB or more |

#### Note

- The upper limit of virtual adapter that can be monitored by the function is 1000.
- The upper limit of simultaneous analysis using Analysis VM is 10.
- The monitored data will be stored for up to 30 days, and the obsolete one will be deleted.
- The monitored data of Analysis VM will be deleted when Analysis VM is deleted.
- 1.5. Support Target
- 1.5.1. OS and Cloud Management Software to be supported

OS and Cloud Management Software that Packet Analysis of Virtual Network can be used for are as follows.

[OS] VMware : Esxi 5.5 / 6.0 / 6.5 / 6.7 Linux : Redhat Enterprise Linux 7.2 / 7.3 / 7.4 / 7.5

[Cloud Management Software] VMware : vCenter Server 5.5 / 6.0 / 6.5 / 6.7 vCSA 5.5 / 6.0 / 6.5 / 6.7

Linux: OpenStack (Red Hat Enterprise Linux)

#### Note

- To monitor the virtual network adapter, some settings may be required for OS or Cloud Management Software to be used in advance.
- For operational performance using OpenStack, contact your local Fujitsu customer service partner.

For a method to set OS or Cloud Management Software to be monitored, refer to "Settings for Monitoring Target OS and Cloud Management Software."

- 1.5.2. The Number of Monitoring Target Maximum 1000 virtual adapters
- 1.5.3. Data Retention Time Within 1 month

## 2. Procedure for Operating Packet Analysis of Virtual Network

## 2.1. Overview

| Preparation                 | 1. Obtain/Import the packet analysis for VM of virtual network.                                                                       |
|-----------------------------|----------------------------------------------------------------------------------------------------|
| Threshold Value<br>Settings | 2. Set threshold values of the virtual adapter.                                                                                       |
| Notification<br>Check       | <ol><li>When an abnormal threshold value occurs on the virtual adapter being<br/>monitored, user will receive notification.</li></ol> |
| $\sim$                      |                                                                                                    |
| Traffic<br>Check            | 4. Check traffic information.                                                                                                    |
| V Furthe                    | er analysis                                                                                                    |
| Packet<br>Analysis          | <ol> <li>5. Start packet analysis.</li> <li>6. Check packet analysis result.</li> <li>7. End packet analysis.</li> </ol>              |

#### 2.2. Preparation

#### 2.2.1. Obtaining Analysis VM

• Table for supported ISM version and Analysis VM

| ISM version | Infrastructure Manager | Infrastructure Manager |
|-------------|------------------------|------------------------|
|             | Analysis VM for KVM    | Analysis VM for VMware |
| ISM 2.3.0   | V1.0.0                 | V1.0.0                 |
| ISM 2.3.0.b | V1.1.0                 | V1.1.0                 |

To obtain Analysis VM of virtual network, contact your local Fujitsu service partner.

#### 2.2.2. Importing Analysis VM

Deploy a VM image on ISM-VA.

Deploy the VM image in the file transferring area "/Administrator/ftp" within ISM-VA using FTP client.

For details, refer to the "2.1.2 FTP Access" in "User's Manual."

#### Note

• VM image to be used varies according to the type of hypervisor (VMware, KVM).

## 2.3. Threshold Value Settings

I. Log in to ISM GUI and select [Management] - [Network Map].

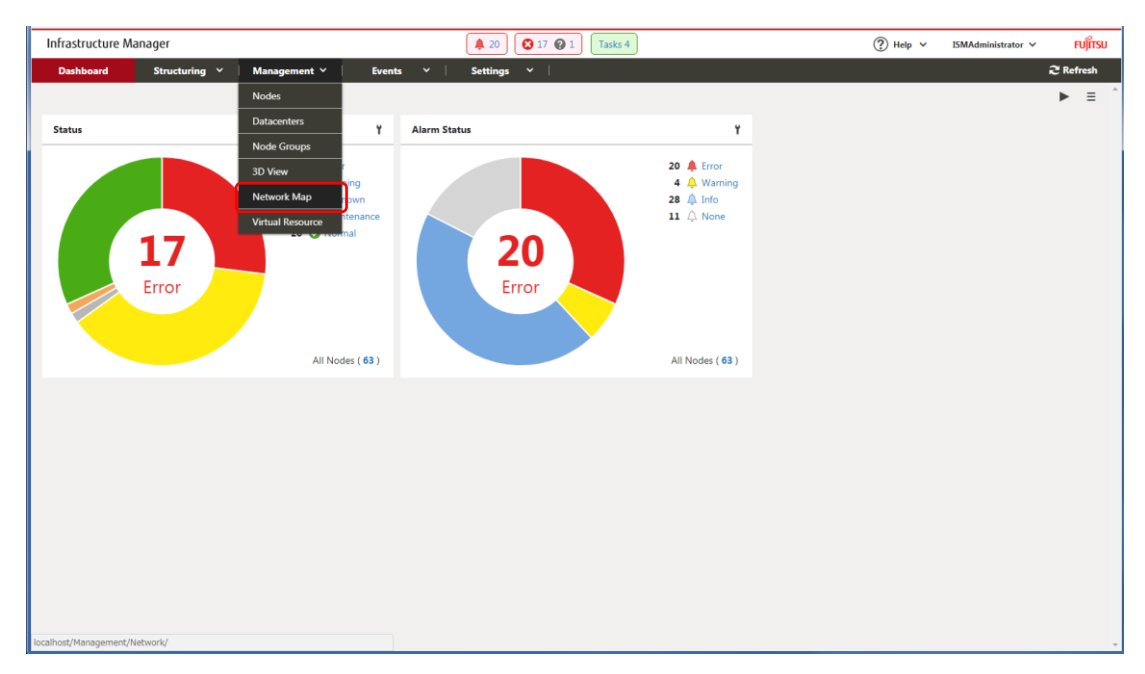

II. Select [Actions] - [Setting Virtual Adapter Threshold].

|                          |                                   | 2 Refresh    |  |  |  |
|--------------------------|-----------------------------------|--------------|--|--|--|
| Last Updated: June 22    | , 2012 6:09:42 PM                 | Actions ~    |  |  |  |
|                          | Set VLAN                          |              |  |  |  |
| Virtual Adapter In       | Set Multiple VLANs                |              |  |  |  |
| Virtual Ada<br>N         | Set Link Aggregation              |              |  |  |  |
| St<br>MAC Add            | Edit Connection                   |              |  |  |  |
| VLAI                     | Confirm connection s              | tatus change |  |  |  |
| Target Add<br>Source Add | Update network information        |              |  |  |  |
| Affiliation I            | Setting Virtual Adapter Threshold |              |  |  |  |
| CPU Us                   | Packet analysis of virt           | ual network  |  |  |  |
| <del>ريد CPU Core</del>  | . 0                               |              |  |  |  |

- III. Check the virtual adapter names and select the ports to be monitored.
- IV. Select [Set Threshold] button.

| Se | Setting Virtual Adapter Threshold         |                        |                         |                     |                                           |                                          |                                          |                                         |
|----|-------------------------------------------|------------------------|-------------------------|---------------------|-------------------------------------------|------------------------------------------|------------------------------------------|-----------------------------------------|
| P  | Monitoring Virtual Adapter : 1 (Max 1000) |                        |                         |                     |                                           |                                          |                                          |                                         |
|    | Node Name 🗘                               | Virtual Machine Name 🗘 | Virtual Adapter Name 🗘  | Monitor Threshold 🗘 | Transmit Error Rate<br>Critical Threshold | Transmit Error Rate<br>Warning Threshold | Transmit Drop Rate<br>Critical Threshold | Transmit Drop Rate<br>Warning Threshold |
| ~  | RX Server-1                               | VM 1                   | PortGroupA              | Enable              | 0.002 [%]                                 | - [%]                                    | 0.020 [%]                                | 0.005 [%]                               |
| ~  | RX Server-1                               | VM 1                   | PortGroupX              | Disable             | - [%]                                     | - [%]                                    | - [%]                                    | - [%]                                   |
| ~  | RX Server-1                               | VM 2                   | PortGroupB              | Disable             | 5 [%]                                     | 4 [%]                                    | 100 [%]                                  | 30 [%]                                  |
| ~  | RX Server-1                               | VM 3                   | PortGroupC              | Disable             | - [%]                                     | - [%]                                    | - [%]                                    | - [%]                                   |
| ~  | RX Server-1                               | VM 4                   | PortGroupD              | Disable             | 5.55 [%]                                  | 2.22 [%]                                 | - [%]                                    | - [%]                                   |
|    | RX Server-2                               | VM 1                   | tap6a0dc72f-91          | Disable             | - [%]                                     | - [%]                                    | - [%]                                    | - [%]                                   |
|    | RX Server-2                               | VM 2                   | tap6a0dc72f-xx          | Disable             | - [%]                                     | - [%]                                    | - [%]                                    | - [%]                                   |
|    | RX Server-2                               | VM 3                   | tap6a0dc72f-yy          | Disable             | - [%]                                     | - [%]                                    | - [%]                                    | - [%]                                   |
|    | CX2550-1                                  | VM-1001                | VirtualEther(VM-1001)   | Disable             | - [%]                                     | - [%]                                    | - [%]                                    | - [%]                                   |
|    | CX2550-1                                  | VM-1001                | VirtualEther(VM-1001)-2 | Disable             | - [%]                                     | - [%]                                    | - [%]                                    | - [%]                                   |
|    | CX2550-1                                  | VM-1003                | VirtualEther(VM-1003)   | Disable             | - [%]                                     | - [%]                                    | - [%]                                    | - [%]                                   |
| 4  |                                           |                        |                         |                     |                                           |                                          |                                          | •                                       |
|    |                                           |                        |                         |                     |                                           |                                          |                                          | Close                                   |

#### Point

• If actions for the threshold value setting is selected with a node, virtual machine or virtual adapter selected on the Network Map, the target virtual adapter will be selected.

V. Select [Enable] for Monitor Threshold and after setting the threshold values, select [Reflection].

| Setting Virtual Adapter Threshold     | d         |                                      | ?                 |
|---------------------------------------|-----------|--------------------------------------|-------------------|
| Set Threshold                         |           |                                      |                   |
| Monitor Threshold Enable              | O Disable |                                      |                   |
| Transmit Error Critical Thres<br>hold | %         | Transmit Error Warning Thr<br>eshold | %                 |
| Transmit Drop Critical Thres<br>hold  | %         | Transmit Drop Warning Thr<br>eshold  | %                 |
| Received Error Critical Thres<br>hold | %         | Received Error Warning Thr<br>eshold | 96                |
| Received Drop Critical Thre shold     | %         | Received Drop Warning Thr<br>eshold  | %                 |
|                                       |           |                                      |                   |
|                                       |           |                                      |                   |
|                                       |           |                                      |                   |
|                                       |           |                                      |                   |
|                                       |           |                                      | Reflection Cancel |
|                                       |           |                                      |                   |
|                                       |           |                                      |                   |

Point

- When you enables Monitor Threshold, monitoring the virtual adapters is started.
- When you disables Monitor Threshold, monitoring the virtual adapters is stopped.
- When you enter threshold values, monitoring the threshold values is started.
- When you delete threshold values, monitoring the threshold values is stopped.
   \*Obtaining information will continue.

## 2.3.1. Precautions for Setting Threshold Values of Virtual Adapter

The number of the virtual adapter that can be monitored is maximum 1000.
 You can check the number of ports being monitored currently from "Monitoring Virtual Adapter" displayed on the upper side of the setting threshold screen.

| Setting Virtual Adapter Threshold         |                        |                        |                     |                                           |                                          | ?                                        |                                         |
|-------------------------------------------|------------------------|------------------------|---------------------|-------------------------------------------|------------------------------------------|------------------------------------------|-----------------------------------------|
| Monitoring Virtual Adapter : 1 (Max 1000) |                        |                        |                     |                                           |                                          | Set Threshold                            |                                         |
| Node Name 🗘                               | Virtual Machine Name 🗘 | Virtual Adapter Name 🗘 | Monitor Threshold 🗘 | Transmit Error Rate<br>Critical Threshold | Transmit Error Rate<br>Warning Threshold | Transmit Drop Rate<br>Critical Threshold | Transmit Drop Rate<br>Warning Threshold |

## 2.4. Notification Check

If any event that exceeds the threshold values of the virtual adapter is occurred, the following message will be displayed on [Events] - [Operation Log].

| Event ID | Message                                                                      |
|----------|------------------------------------------------------------------------------|
| 30030112 | The upper warning threshold value was exceeded at the virtual adapter        |
|          | 'virtual adapter name' of the virtual machine 'virtual machine name'. The    |
|          | monitoring item 'monitoring item name' with value 'measured value'           |
|          | exceeded threshold 'value set by user'.                                      |
| 50030114 | The upper abnormal limit threshold value was exceeded at the virtual adapter |
|          | 'virtual adapter name' of the virtual machine 'virtual machine name'. The    |
|          | monitoring item 'monitoring item name' with value 'measured value'           |
|          | exceeded threshold 'value set by user'.                                      |

## 2.5. Traffic Check

- I. Select an applicable [Virtual Network Adapter].
- II. Select the node that was detected in the event in the above section 2.4.
- III. Select the virtual adapter name shown in the message of event detected in the section 2.4. Otherwise, select the virtual adapter name highlighted in the virtual machine that was notified in the event.

| Dashboard         | Structuring 🗡 | Management Y Events Y Settings Y |
|-------------------|---------------|----------------------------------|
| Network Node List | <             | Server > RX Server-1             |
| 🗸 🖩 🖍 Server      | <b>4</b> *    |                                  |
| 🔒 🔥 HP Server     | Ļ             | V RX Server-1                    |
| RX Server-1       |               | ¥ VM 1                           |
| RX Server-2       | <u>ڳ</u>      |                                  |
| RX Server-3       | ¢             | VM 2 vswitch1                    |
| RX Server-4       | <b>\$</b>     | VM 3                             |
| 🗸 🗤 Switch        | <b>.</b>      |                                  |
| ✓ ∰⊙CFX2000-1     |               |                                  |

IV. Scroll the bar downward on the [Virtual Adapter Information] window displayed in the right pane to see [Traffic Information].

Meanwhile, by selecting the [Graph] button located on the right of the information, you can check the transition of the monitored data on a graph.

In ISM 2.3.0.b or later, changes in every monitoring data can be checked simultaneously from the [Graph] button on the right side of [Traffic Information].

| Virtual Adapter Information                                                                                                    |                                                                                                    |                                                                                        |
|----------------------------------------------------------------------------------------------------|----------------------------------------------------------------------------------------------------|----------------------------------------------------------------------------------------|
| Virtual Adapter Name:<br>Status:<br>MAC Address:<br>VLAN ID:<br>PID:<br>Target Address:<br>Source Address:<br>Affiliation Node Name:<br>CPU Usage:<br>CPU Core ID:         | PortGroupA<br>Error<br>00-23-32-47-25-e1<br>200<br>0<br>vswitch1<br>VM 1<br>RX Server-1<br>0.000 %<br>0                                     | Graph                                                                                  |
| Connection Information                                                                                                    |                                                                                                    |                                                                                        |
| Virtual Node Name                                                                                                    |                                                                                                    |                                                                                        |
| vswitch1                                                                                                    |                                                                                                    |                                                                                        |
| Traffic Information                                                                                                    |                                                                                                    |                                                                                        |
| Acquisition Date:                                                                                                    | December 13, 2017 5:13:                                                                                                    | :39 PM                                                                                 |
| Monitoring Item Name                                                                                                    | Latest Value                                                                                                    |                                                                                        |
| Transmit Packet                                                                                                    | 1,472 [Packet]                                                                                                    | Graph                                                                                  |
| Transmit Bute                                                                                                    |                                                                                                    |                                                                                        |
| Tansmit byte                                                                                                    | 0 [Byte]                                                                                                    | Graph                                                                                  |
| Transmit Error                                                                                                    | 0 [Byte]<br>15 [Packet]                                                                                                    | Graph                                                                                  |
| Transmit Error                                                                                                    | 0 [Byte]<br>15 [Packet]<br>3.000 [%]                                                                                                    | Graph                                                                                  |
| Transmit Error<br>Transmit Error Rate<br>Transmit Drop                                                                                                    | 0 [Byte]<br>15 [Packet]<br>3.000 [%]<br>5 [Packet]                                                                                          | Graph<br>Graph<br>Graph<br>Graph                                                       |
| Transmit Error<br>Transmit Error Rate<br>Transmit Drop<br>Transmit Drop Rate                                                                                               | 0 [Byte]<br>15 [Packet]<br>3.000 [%]<br>5 [Packet]<br>0.010 [%]                                                                             | Graph<br>Graph<br>Graph<br>Graph<br>Graph                                              |
| Transmit Error<br>Transmit Error Rate<br>Transmit Drop<br>Transmit Drop Rate<br>Received Packet                                                                            | 0 [Byte]<br>15 [Packet]<br>3.000 [%]<br>5 [Packet]<br>0.010 [%]<br>26 [Packet]                                                              | Graph<br>Graph<br>Graph<br>Graph<br>Graph<br>Graph                                     |
| Transmit Error<br>Transmit Error Rate<br>Transmit Drop<br>Transmit Drop Rate<br>Received Packet<br>Received Byte                                                           | 0 [Byte]<br>15 [Packet]<br>3.000 [%]<br>5 [Packet]<br>0.010 [%]<br>26 [Packet]<br>0 [Byte]                                                  | Graph<br>Graph<br>Graph<br>Graph<br>Graph<br>Graph<br>Graph                            |
| Transmit Error<br>Transmit Error Rate<br>Transmit Drop<br>Transmit Drop Rate<br>Received Packet<br>Received Byte<br>Received Error                                         | 0 [Byte]<br>15 [Packet]<br>3.000 [%]<br>5 [Packet]<br>0.010 [%]<br>26 [Packet]<br>0 [Byte]<br>8,000 [Packet]                                | Graph<br>Graph<br>Graph<br>Graph<br>Graph<br>Graph<br>Graph<br>Graph                   |
| Transmit Error<br>Transmit Error Rate<br>Transmit Drop<br>Transmit Drop Rate<br>Received Packet<br>Received Byte<br>Received Error<br>Received Error Rate                  | 0 [Byte]<br>15 [Packet]<br>3.000 [%]<br>5 [Packet]<br>0.010 [%]<br>26 [Packet]<br>0 [Byte]<br>8,000 [Packet]<br>100.000 [%]                 | Graph<br>Graph<br>Graph<br>Graph<br>Graph<br>Graph<br>Graph<br>Graph<br>Graph          |
| Transmit Error<br>Transmit Error Rate<br>Transmit Drop<br>Transmit Drop Rate<br>Received Packet<br>Received Byte<br>Received Error<br>Received Error Rate<br>Received Drop | 0 [Byte]<br>15 [Packet]<br>3.000 [%]<br>5 [Packet]<br>0.010 [%]<br>26 [Packet]<br>0 [Byte]<br>8,000 [Packet]<br>100.000 [%]<br>200 [Packet] | Graph<br>Graph<br>Graph<br>Graph<br>Graph<br>Graph<br>Graph<br>Graph<br>Graph<br>Graph |

Example of the [Virtual Adapter Information] and graph display in ISM 2.3.0 / 2.3.0.a

Copyright 2018 FUJITSU LIMITED

| /irtual Adapter Informa                                                                                                    | ation                                                                                                    |
|----------------------------------------------------------------------------------------------------|----------------------------------------------------------------------------------------------------|
| Virtual Adapter<br>Name:<br>Status:<br>MAC Address:<br>VLAN ID:<br>PID:<br>Target Address:<br>Source Address:<br>Affiliation Node<br>Name:<br>CPU Usage:<br>CPU Core ID:                                                                                   | PortGroupA<br>Error<br>00-23-32-47-25-e1<br>200<br>0<br>vswitch1<br>VM 1<br>RX Server-1<br>0.000 %<br>Graph<br>0                                                                                                    |
| Connection Information                                                                                                    | n                                                                                                    |
| Virtual Node Name                                                                                                    |                                                                                                    |
| vswitch1                                                                                                    |                                                                                                    |
|                                                                                                    |                                                                                                    |
| Acquisition Date:                                                                                                    | December 13, 2017 5:13:39 P<br>M                                                                                                    |
| Acquisition Date:<br>Monitoring Item Nam                                                                                                    | e Latest Value                                                                                                    |
| Acquisition Date:<br>Monitoring Item Nam<br>Transmit Packet                                                                                                    | e Latest Value                                                                                                    |
| Acquisition Date:<br>Monitoring Item Nam<br>Transmit Packet<br>Transmit Byte                                                                                                    | December 13, 2017 5:13:39 P<br>M e Latest Value 1,472 [Packet] 0 [Byte]                                                                                                    |
| Acquisition Date:<br>Monitoring Item Nam<br>Transmit Packet<br>Transmit Byte<br>Transmit Error                                                                                                    | December 13, 2017 5:13:39 P<br>M<br>e Latest Value<br>1,472 [Packet]<br>0 [Byte]<br>15 [Packet]                                                                                                    |
| Acquisition Date:<br>Monitoring Item Nam<br>Transmit Packet<br>Transmit Byte<br>Transmit Error                                                                                                    | December 13, 2017 5:13:39 P<br>M e Latest Value 1,472 [Packet] 0 [Byte] 15 [Packet] 3.000 [%]                                                                                                    |
| Acquisition Date:<br>Monitoring Item Nam<br>Transmit Packet<br>Transmit Byte<br>Transmit Error<br>Transmit Error Rate<br>Transmit Drop                                                                                                    | December 13, 2017 5:13:39 P<br>M e Latest Value 1,472 [Packet] 0 [Byte] 15 [Packet] 3.000 [%] 5 [Packet]                                                                                                    |
| Acquisition Date:<br>Monitoring Item Nam<br>Transmit Packet<br>Transmit Byte<br>Transmit Error<br>Transmit Error Rate<br>Transmit Drop<br>Transmit Drop Rate                                                                                               | December 13, 2017 5:13:39 P           e         Latest Value           1,472 [Packet]           0 [Byte]           15 [Packet]           3.000 [%]           5 [Packet]           0.010 [%]                                                                                      |
| Acquisition Date:<br>Monitoring Item Nam<br>Transmit Packet<br>Transmit Byte<br>Transmit Error<br>Transmit Error Rate<br>Transmit Drop<br>Transmit Drop Rate<br>Received Packet                                                                            | December 13, 2017 5:13:39 P           e         Latest Value           1,472 [Packet]           0 [Byte]           15 [Packet]           3.000 [%]           5 [Packet]           0.010 [%]           26 [Packet]                                                                |
| Acquisition Date:<br>Monitoring Item Nam<br>Transmit Packet<br>Transmit Byte<br>Transmit Error<br>Transmit Error Rate<br>Transmit Drop<br>Transmit Drop Rate<br>Received Packet<br>Received Byte                                                           | December 13, 2017 5:13:39 P           e         Latest Value           1,472 [Packet]           0 [Byte]           15 [Packet]           3.000 [%]           5 [Packet]           0.010 [%]           26 [Packet]           0 [Byte]                                             |
| Acquisition Date:<br>Monitoring Item Nam<br>Transmit Packet<br>Transmit Byte<br>Transmit Error<br>Transmit Error Rate<br>Transmit Drop<br>Transmit Drop Rate<br>Received Packet<br>Received Byte<br>Received Error                                         | December 13, 2017 5:13:39 P           e         Latest Value           1,472 [Packet]           0 [Byte]           15 [Packet]           3.000 [%]           5 [Packet]           0.010 [%]           26 [Packet]           0 [Byte]           15 [Packet]                       |
| Acquisition Date:<br>Monitoring Item Nam<br>Transmit Packet<br>Transmit Byte<br>Transmit Error<br>Transmit Error Rate<br>Transmit Drop<br>Transmit Drop Rate<br>Received Packet<br>Received Byte<br>Received Error<br>Received Error Rate                  | December 13, 2017 5:13:39 P           e         Latest Value           1,472 [Packet]           0 [Byte]           15 [Packet]           3.000 [%]           5 [Packet]           0.010 [%]           26 [Packet]           0 [Byte]           10.000 [%]                        |
| Acquisition Date:<br>Monitoring Item Nam<br>Transmit Packet<br>Transmit Byte<br>Transmit Error<br>Transmit Error Rate<br>Transmit Drop<br>Transmit Drop Rate<br>Received Packet<br>Received Byte<br>Received Error<br>Received Error Rate<br>Received Drop | December 13, 2017 5:13:39 P           e         Latest Value           1,472 [Packet]           0 [Byte]           15 [Packet]           3.000 [%]           5 [Packet]           0.010 [%]           26 [Packet]           0 [Byte]           10.000 [%]           200 [Packet] |

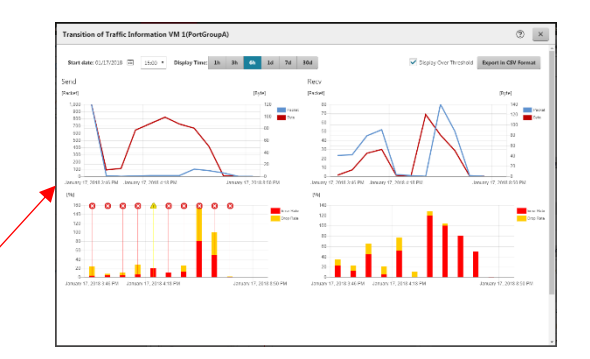

Example of the [Virtual Adapter Information] and graph display in ISM 2.3.0.b or later.

#### 2.6. Packet Analysis

2.6.1. Start of Packet Analysis

If the cause of performance degradation cannot be identified even by completing up to the section 2.5, execute the packet analysis of the host where the event is being occurred.

Before executing the packet analysis, there are some precautions. Refer to the "Section <u>2.6.2 Precautions before Execution of Packet Analysis</u>."

#### Note

- If the condition has been improved after addressing the cause as a result of checking the packet analysis outcome, stop the packet analysis.
- Once the packet analysis is started, do not delete or change the node OS account or cloud management software settings.

Deploy Analysis VM for the host OS where the performance failure is being occurred.

| Keceived Packet                                                                                                    | SU,UUU [Packet]                                                                                                    | Graph      |
|----------------------------------------------------------------------------------------------------|----------------------------------------------------------------------------------------------------|------------|
| Received Byte                                                                                                    | 80,000 [Byte]                                                                                                    | Graph      |
| Received Error                                                                                                    | 1,000 [Packet]                                                                                                    | Graph      |
| Received Error Rate                                                                                                    | 1.000 [%]                                                                                                    | Graph      |
| Received Drop                                                                                                    | 0 [Packet]                                                                                                    | Graph      |
| Received Drop Rate                                                                                                    | 0.000 [%]                                                                                                    | Graph      |
| Deploy VM for packe<br>alyze packet informat<br>ottleneck cause and s<br>E2E Information                                                                                                    | et analysis. It an star<br>tion, and find b<br>suggestion.                                                                                                 | t Analysis |
| Deploy VM for packe<br>alyze packet informat<br>ottleneck cause and s<br>E2E Information<br>Traffic Information (No                                                                                                    | et analysis. It an star<br>tion, and find b<br>suggestion.<br>Analysis Data)                                                                               | t Analysis |
| Deploy VM for packe<br>alyze packet informat<br>ottleneck cause and s<br>E2E Information<br>Traffic Information (No<br>Quality Information (No                                                                                  | et analysis. It an<br>tion, and find b<br>suggestion.<br>• Analysis Data)<br>• Analysis Data)                                                              | t Analysis |
| Deploy VM for packe<br>alyze packet informat<br>ottleneck cause and s<br>E2E Information<br>Traffic Information (No<br>Quality Information (No<br>Host Information                                                              | tt analysis. It an<br>tion, and find b<br>suggestion.<br>• Analysis Data)<br>o Analysis Data)                                                              | t Analysis |
| Deploy VM for packe<br>alyze packet information<br>ottleneck cause and st<br>E2E Information<br>Quality Information (No<br>Host Information<br>Traffic Information (No                                                          | et analysis. It an<br>tion, and find b<br>suggestion.<br>• Analysis Data)<br>• Analysis Data)                                                              | t Analysis |
| Deploy VM for packe<br>alyze packet informat<br>ottleneck cause and st<br>E2E Information<br>Traffic Information (No<br>Quality Information<br>Traffic Information (No<br>Quality Information (No                               | tt analysis. It an<br>tion, and find b<br>suggestion.<br>Analysis Data)<br>o Analysis Data)<br>Analysis Data)<br>o Analysis Data)                          | t Analysis |
| Deploy VM for packe<br>alyze packet information<br>tileneck cause and st<br>E2E Information (No<br>Quality Information (No<br>Host Information (No<br>Quality Information (No<br>Network Information                            | tt analysis. It an<br>tion, and find b<br>suggestion.<br>• Analysis Data)<br>• Analysis Data)<br>• Analysis Data)<br>• Analysis Data)                      | t Analysis |
| Deploy VM for packe<br>alyze packet information<br>tileneck cause and st<br>E2E Information (No<br>Quality Information (No<br>Host Information (No<br>Quality Information (No<br>Network Information<br>Traffic Information (No | et analysis. It an<br>tion, and find b<br>suggestion.<br>Analysis Data)<br>o Analysis Data)<br>o Analysis Data)<br>o Analysis Data)<br>a<br>Analysis Data) | t Analysis |

Enter the parameters.

## Analysis VM IP Address Settings

| Item                  | Description                                                 |
|-----------------------|-------------------------------------------------------------|
| DHCP / IPv4           | IP setting to be set to Analysis VM                         |
| IP address            | Required if IPv4 is specified.                              |
| Subnet mask           | Required if IPv4 is specified.                              |
| Default gateway       | Required if IPv4 is specified. *vCenter will be shown only. |
| NTP server IP address | It is recommended that you specify NTP server.              |

## Analysis VM Deploy Settings (vCenter)

| Item                                        | Description                                          |  |
|---------------------------------------------|------------------------------------------------------|--|
| Analysis VM name                            | Specify the Analysis VM name.                        |  |
| Analysis VM Image file name                 | Specify vmdk file of Analysis VM.                    |  |
| Analysis VM ovf file name                   | Specify ovf file of Analysis VM.                     |  |
| Management port connection                  | Specify a port group that can be communicated        |  |
| * From ISM 2.3.0.b, it is not displayed due | with ISM.                                            |  |
| to the value is set automatically.          |                                                      |  |
| Virtual switch type connected to            | Select a virtual switch type.                        |  |
| management port                             |                                                      |  |
| * From ISM 2.3.0.b, it is not displayed due |                                                      |  |
| to the value is set automatically.          |                                                      |  |
| Port group name connected to mirror port    | Specify a port group that the virtual adapter        |  |
| * From ISM 2.3.0.b, it is not displayed due | belongs to.                                          |  |
| to the value is set automatically.          |                                                      |  |
| Switch name/ovs bridge name                 | Specify a distributed virtual switch connected to    |  |
| * From ISM 2.3.0.b, it is not displayed due | the virtual adapter to be analyzed.                  |  |
| to the value is set automatically.          |                                                      |  |
| Virtual switch port ID/virtual tap          | Specify a port ID of the distributed virtual switch  |  |
| * From ISM 2.3.0.b, it is not displayed due | connected to the virtual adapter to be analyzed.     |  |
| to the value is set automatically.          |                                                      |  |
| Datastore name                              | Specify a data store name.                           |  |
| Folder name                                 | Specify a folder to deploy the Analysis VM in.       |  |
| *Displayed for ISM 2.3.0.b or later.        |                                                      |  |
| Virtual switch type connected to            | Select the type of virtual switch for the connection |  |
| management port                             | destination of the management port.                  |  |
| *Displayed for ISM 2.3.0.b or later.        |                                                      |  |
| Virtual switch name                         | Specify the name of switch that can communicate      |  |

Copyright 2018 FUJITSU LIMITED

| *Displayed for ISM 2.3.0.b or later. | with ISM.                                            |
|--------------------------------------|------------------------------------------------------|
| Network label / Port group           | Confirm a connection destination that can            |
| *Displayed for ISM 2.3.0.b or later. | communicate with ISM in vCenter and set it. Set      |
|                                      | the network label if it is a standard switch and the |
|                                      | port group name if it is a distributed virtual       |
|                                      | switch.                                              |

Analysis VM Deploy Settings (OpenStack)

| Item                                           | Description                                        |
|------------------------------------------------|----------------------------------------------------|
| Analysis VM name                               | Specify the Analysis VM name.                      |
| Analysis VM Image file name                    | Specify qcow2 file of Analysis VM.                 |
| Network name connected to management           | Specify a network that can be communicated with    |
| port                                           | ISM.                                               |
| Network name connected to mirror port          | Specify a network that the virtual adapter belongs |
|                                                | to.                                                |
| Switch/ovs bridge name                         | It is automatically entered and the value does not |
|                                                | required to be changed.                            |
| Distributed virtual switch port ID/virtual tap | Specify a virtual adapter name to be analyzed.     |
| Floating IP address settings                   | Select if you use floating IP address.             |
| Floating IP address                            | Floating IP address is specified.                  |
| Security group                                 | Specify a security group name to be applied to     |
|                                                | Analysis VM.                                       |
| Project name                                   | Specify OpenStack project name that the analysis   |
|                                                | target belongs to.                                 |

#### 2.6.2. Precautions before Execution of Packet Analysis

- Resources require to be obtained in advance because Analysis VM will be deployed on the target host OS.
  - For details, refer to the "<u>1.4 System Requirements.</u>"
- When Analysis VM is deployed, packet mirror settings will be executed on the target host automatically.
  - For details on the settings, refer to the following "[Reference] ISM Settings."
- During the execution of Packet Analysis, the performance of service VM may be degraded due to highly loaded node CPU because the resources on the target host is depleted for analyzing packets.

Keep in mind this before use.

- For vCenter, the virtual network adapter to be analyzed requires to be connected to the distributed virtual switch.
- For OpenStack, SSH requires to be authenticated in a security group applied to Analysis VM.

[Reference] ISM Settings

VMware: To set up, ReconfigureDvs\_Task command is used. For details on the command, refer to the VMware site.

OpenStack: To set up, OVScommand is used.

ovs-vsctl ---no-wait ---add Bridge [ovsName] mirrors [mirrorUuid] --[setSrcId] get Port [mirrorTargetName] --[setDstId] get Port [mirrorDestName] --[setId] create Mirror [setmirrorName] [setSelectPort] [setOutputPort]

[Reference : When measured in Fujitsu environment]

There is a possibility that the performance of the service VM will be downgraded by approximately 10%.

#### 2.6.3. Analysis Status Check

Select [Events] - [Events] and check events in [Operation Log].

| Event ID | Message                                           | Action                               |
|----------|---------------------------------------------------|--------------------------------------|
| 10030037 | Setting of virtual network analysis was completed | Check the result of Packet           |
|          | (Analysis VM: analysis virtual machine name).     | Analysis per the " <u>2.7 Packet</u> |
|          | *For ISM 2.3.0 and ISM 2.3.0.a.                   | Analysis Result Check."              |
|          |                                                   |                                      |
|          | Packet Analysis setting was completed (Analysis   |                                      |
|          | VM: analysis virtual machine name).               |                                      |
|          | *For ISM 2.3.0.b or later.                        |                                      |
| 50035216 | An error has occurred while deploying of virtual  | Specify the correct input            |
|          | network analysis. Deployment of analysis virtual  | parameter and execute again. Or      |
|          | machine (analysis virtual machine name) failed.   | check the status of Cloud            |
|          | *For ISM 2.3.0 and ISM 2.3.0.a.                   | Management Software.                 |
|          |                                                   | For the following error message,     |
|          | An error has occurred while deploying of packet   | check the ISM version in "2.2.1      |

Copyright 2018 FUJITSU LIMITED

|          | analysis. Analysis virtual machine (analysis virtual  | Obtaining Analysis VM" and the        |
|----------|-------------------------------------------------------|---------------------------------------|
|          | machine name) deploying was failed.                   | support table of the Analysis VM      |
|          | (Error: error message)                                | version, specify the correct          |
|          | *For ISM 2.3.0.b or later.                            | Analysis VM file name and then        |
|          |                                                       | execute again. *For ISM 2.3.0.b       |
|          |                                                       | or later, it is displayed.            |
|          |                                                       | "The file 'file name' is not correct" |
|          |                                                       | "The version 'analysis VM version'    |
|          |                                                       | is not support".                      |
| 50035217 | An error has occurred while deploying of virtual      | Specify the correct input             |
|          | network analysis. Setting of analysis virtual         | parameter and execute again. Or       |
|          | machine (analysis virtual machine name) failed.       | check the status of Cloud             |
|          | *For ISM 2.3.0 and ISM 2.3.0.a.                       | Management Software.                  |
|          |                                                       | *For ISM 2.3.0.b or later, the        |
|          | An error has occurred while deploying of packet       | error messages in the following       |
|          | analysis. Analysis virtual machine (analysis virtual  | separate list are displayed.          |
|          | machine name) setting was failed.                     | Respond to the error messages.        |
|          | (Error: error message)                                |                                       |
|          | *For ISM 2.3.0.b or later.                            |                                       |
|          | * Refer to the message list for Event ID50035217      |                                       |
|          | Error.                                                |                                       |
| 50035220 | An error has occurred while deploying of virtual      | Specify the correct file name and     |
|          | network analysis. A set file is illegal (Analysis VM: | execute again.                        |
|          | analysis virtual machine name).                       | *This message is displayed only       |
|          |                                                       | for ISM 2.3.0 and 2.3.0.a.            |

## Event ID50035217 Error Message List

| Message                               | Action                                        |
|---------------------------------------|-----------------------------------------------|
| "vCenter: xxxx"                       | Displays the message sent from vCenter.       |
|                                       | Check vCenter.                                |
| "OpenStack: xxxx"                     | Displays the message sent from OpenStack.     |
|                                       | Check OpenStack.                              |
| The file 'xxxx' is not correct.       | Check the file name of the specified Analysis |
|                                       | VM.                                           |
| The version 'x.x.x' is not supported. | Check the version of Analysis VM.             |
| The VM name 'xxxx' already exists.    | Change the name of Analysis VM.               |

Copyright 2018 FUJITSU LIMITED

| Unable to find the datastore 'xxxx'.                   | Check the datastore name.                       |
|--------------------------------------------------------|-------------------------------------------------|
| Unable to find the VM folder 'xxxx'.                   | Check the VM folder name.                       |
| Unable to find the switch 'xxxx'.                      | Check the virtual switch name.                  |
| Unable to find the port group 'xxxx'.                  | Check the network label/port group name.        |
| Unable to find security_group with name or id 'xxxx'.  | Check the security group name or the security   |
|                                                        | group ID.                                       |
| The network 'xxxx' does not exist.                     | Check the network name.                         |
| Cannot complete login to vCnter due to an incorrect    | Check the user name and password for the        |
| user name or password.                                 | vCenter in the Cloud Management Software        |
|                                                        | settings.                                       |
| Cannot complete login to ESXi due to an incorrect user | Check the OS tab in the Details of Node screen  |
| name or password.                                      | and check the user name and password of ESXi.   |
| Cannot complete login due to an incorrect IP address.  | Check the IP address of Analysis VM.            |
| The request you have made requires authentication.     | Check the authentication settings of OpenStack. |
| There may be insufficient memory                       | Check the resources of the server of the        |
|                                                        | deployment location for Analysis VM.            |

# 2.7. Packet Analysis Result Check

After approximately 10 minutes passed, select each item to see the information.

| Stop depl<br>analysis.                                                                                                    | oyed VM to                                                                                                    | г раскет                                                                         | Stop An                                | alysis                                                                        |                              |                                                                   |                           |                                                                      |
|----------------------------------------------------------------------------------------------------|----------------------------------------------------------------------------------------------------|----------------------------------------------------------------------------------|----------------------------------------|-------------------------------------------------------------------------------|------------------------------|-------------------------------------------------------------------|---------------------------|----------------------------------------------------------------------|
| E2E Inform                                                                                                    | ation                                                                                                    |                                                                                  |                                        |                                                                               |                              |                                                                   |                           |                                                                      |
| Traffic Infor                                                                                                    | mation                                                                                                    |                                                                                  |                                        |                                                                               |                              |                                                                   |                           |                                                                      |
| Quality Info                                                                                                    | ormation                                                                                                    |                                                                                  |                                        |                                                                               |                              |                                                                   |                           |                                                                      |
| Host Inform                                                                                                    | mation                                                                                                    |                                                                                  |                                        |                                                                               |                              |                                                                   |                           |                                                                      |
| Traffic Infor                                                                                                    | mation                                                                                                    |                                                                                  |                                        |                                                                               |                              |                                                                   |                           |                                                                      |
| Ouality Info                                                                                                    | rmation                                                                                                    |                                                                                  |                                        |                                                                               |                              |                                                                   |                           |                                                                      |
| Network Ir                                                                                                    | nformation                                                                                                    |                                                                                  |                                        |                                                                               |                              |                                                                   |                           |                                                                      |
|                                                                                                    | /                                                                                                    |                                                                                  |                                        |                                                                               |                              |                                                                   |                           |                                                                      |
| Traffic Infor                                                                                                    | mation                                                                                                    |                                                                                  |                                        |                                                                               |                              |                                                                   |                           |                                                                      |
| Traffic Info                                                                                                    | mation                                                                                                    |                                                                                  |                                        | _                                                                             |                              |                                                                   |                           |                                                                      |
| Traffic Info                                                                                                    | mation<br>nation<br>mation                                                                                         |                                                                                  |                                        | ¥                                                                             |                              |                                                                   |                           |                                                                      |
| Traffic Info<br>Port Inform<br>Traffic Inform                                                                                                    | mation<br>mation<br>mation                                                                                         |                                                                                  |                                        |                                                                               |                              |                                                                   |                           |                                                                      |
| Traffic Info<br>Port Inform<br>Traffic Inform<br>Traffic Inform<br>twork Traffic Information<br>Virtual Machine N<br>Virtual Machine N<br>Virtual Adapter N<br>Acquisition Date :                             | mation<br>mation<br>mation<br>formation<br>lame : VM 1<br>ame : PortGroupA<br>: December 13, 201                   | 7 5:13:39 PM                                                                     |                                        |                                                                               |                              |                                                                   |                           |                                                                      |
| Traffic Info<br>Port Inform<br>Traffic Inform<br>Traffic Inform<br>Virtual Machine N<br>Virtual Machine N<br>Virtual Adapter N<br>Acquisition Date :<br>Network Address                                       | mation<br>mation<br>mation<br>formation<br>lame : VM 1<br>ame : PortGroupA<br>: December 13, 201<br>IP Protocol    | 7 5:13:39 PM<br>Transmit Packet                                                  | 0                                      | Transmit Byte                                                                 | \$                           | Received Packet                                                   | 0                         | Received Byte                                                        |
| Traffic Info<br>Port Inform<br>Traffic Inform<br>Traffic Inform<br>Work Traffic Inform<br>Virtual Machine N<br>Virtual Machine N<br>Virtual Adapter N<br>Acquisition Date :<br>Network Address<br>255.255.250 | formation<br>formation<br>lame : VM 1<br>lame : PortGroupA<br>December 13, 201<br>UDP                              | 7 5:13:39 PM<br>Transmit Packet<br>- (Pack                                       | C<br>Graph                             | Transmit Byte 0 (Byte)                                                        | Graph                        | Received Packet<br>9 [Packet]                                     | Graph                     | Received Byte<br>2.952 (Byte                                         |
| Traffic Info<br>Port Inform<br>Traffic Inform<br>Traffic Inform<br>Work Traffic Inform<br>Virtual Machine N<br>Virtual Adapter N<br>Acquisition Date :<br>Network Address<br>255.255.0<br>255.255.0           | mation<br>mation<br>mation<br>formation<br>lame : VM 1<br>lame : PortGroupA<br>December 13, 201<br>UDP<br>HOPOPT   | 7 5:13:39 PM<br>Transmit Packet<br>- (Pack<br>0 (Pack                            | ¢<br>(et] Graph<br>(et] Graph          | Transmit Byte 0 (Byte) 0 (Byte)                                               | ¢<br>Graph<br>Graph          | Received Packet<br>9 [Packet]<br>- [Packet]                       | ¢<br>Graph<br>Graph       | Received Byte<br>2.952 (Byte<br>2.952 (Byte                          |
| Traffic Info<br>Port Inform<br>Traffic Inform<br>Traffic Inform<br>Traffic Inform<br>Wirtual Adapter N<br>Acquisition Date :<br>Network Address<br>255.255.255.0<br>255.255.255.0<br>10.0.0                   | formation<br>mation<br>formation<br>lame : VM 1<br>ame : PortGroupA<br>December 13, 201<br>UDP<br>HOPOPT<br>HOPOPT | 7 5:13:39 PM<br>Transmit Packet<br>- (Pack<br>3,693.008 (Pack<br>3,693.009 (Pack | Cet] Graph<br>Ket] Graph<br>Ket] Graph | Transmit Byte 0 (Byte) 0 (Byte) 108.146.199.428 (Byte) 108.146.199.428 (Byte) | ¢<br>Graph<br>Graph<br>Graph | Received Packet<br>9 [Packet]<br>- [Packet]<br>3,693.008 [Packet] | © Graph<br>Graph<br>Graph | Received Byte<br>2.952 (Byte<br>2.952 (Byte<br>108:146.199.428 (Byte |

#### 2.7.1. Precautions on the Display Results for Packet Analysis

• If a result data is not displayed even when Packet Analysis is started for the host registered in vCenter, check if the IP address of Analysis VM shown on ISM matches the IP address of Analysis VM shown in Cloud Management Software.

How to check the IP address of Analysis VM on ISM

- I. Log in to ISM.
- II. Select [Management] [Network Map].
- III. Select [Actions] [Packet Analysis Status].

IV. Check the [IP address] shown for the applicable [Analysis VM Name].

| Packet Analysis Status |                                                                                                |                      |                |            |             |                  |           |                  |
|------------------------|------------------------------------------------------------------------------------------------|----------------------|----------------|------------|-------------|------------------|-----------|------------------|
| The Stop Analysi       | The Stop Analysis button stops analyzing the packet information and undeploys the analysig/VM. |                      |                |            |             |                  |           |                  |
| Node Name ု            | Virtual Machine Name                                                                           | Virtual Adapter Name | IP Address     | IP Version | Port Number | Analysis VM Name | Status    | Setting Analysis |
| RX Server-2            | VM 1                                                                                           | tap6a0dc72f-91       | 192.168.200.10 | IPv4       | 10000       | Analysis VM A    | Deployed  | Stop Analysis    |
| RX Server-1            | VM 1                                                                                           | PortGroupA           | 192.168.200.10 | IPv4       | 10000       | Analysis VM B    | Deploying | Stop Analysis    |

How to check the IP address of Analysis VM in vCenter / vCSA

- I. Log in to vCenter / vCSA.
- II. Select the server to be analyzed from the [Hosts and Clusters] list.
- III. Select [Analysis VM Name].

IV. Check the IP address shown in the [Summary] in the right pane on the screen.

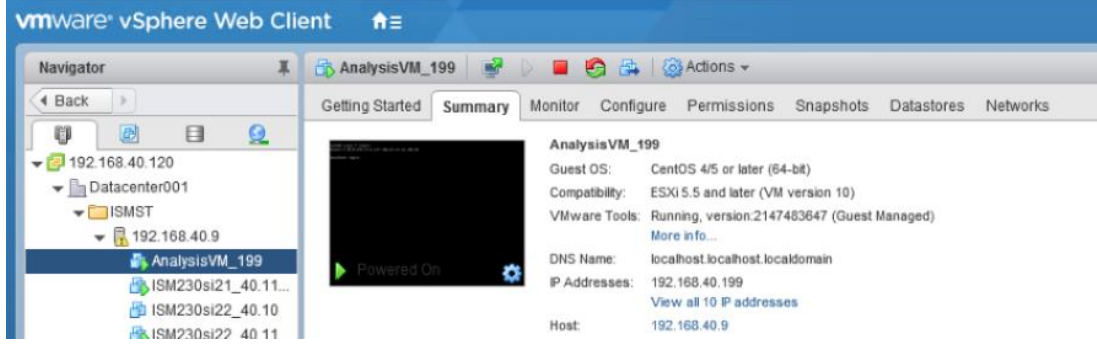

• The results of the packet analysis will not be displayed if Analysis VM itself is migrated. In that case, execute the "<u>2.8 End of Packet Analysis</u>" and restart the packet analysis.

# 2.8. End of Packet Analysis

Select the [Stop Analysis] button.

| Stop deployed VM for pa<br>analysis. | acket Stop Analysis |
|--------------------------------------|---------------------|
| E2E Information                      |                     |
| Traffic Information                  |                     |
| Quality Information                  |                     |
| Host Information                     |                     |
| Traffic Information                  |                     |
| Quality Information                  |                     |
| Network Information                  |                     |
| Traffic Information                  |                     |
| Port Information                     |                     |

Analysis VM will be deleted from Cloud Management Software.

2.9. Differences between VMware and KVM in terms of Packet Analysis of Virtual Network

| Functions supported |                                                                                           | Display Item                                   | VMware | KVM |
|---------------------|-------------------------------------------------------------------------------------------|------------------------------------------------|--------|-----|
|                     |                                                                                           | CPU usage                                      | Y *1   | Y   |
| ١.                  | I. Statistical performance<br>information obtained<br>from the monitoring<br>target host. | CPU usage of VM vCPU                           | Y      | Y   |
|                     |                                                                                           | CPU usage of virtual network<br>adapter        | Y *2   | Y   |
|                     |                                                                                           | Traffic information of virtual network adapter | Y *3   | Y   |
|                     |                                                                                           | Port traffic information                       | Y      | Y   |
| II.                 | Information on volume                                                                     | Network traffic information                    | Y      | Y   |
|                     | and quality of the traffic from the packet analysis                                       | Host traffic information                       | Y      | Y   |
|                     |                                                                                           | Host quality information                       | Y      | Y   |

\*1 Information on process CPU utilization cannot be displayed.

\*2 Information on CPU scheduler cannot be displayed.

\*3 The number of dropped packets only can be displayed.

Note

• Xen cannot be used.

## 2.10. Precautions When Migration Occurs

When VM migration is executed, re-obtain the information according to the following procedures.

| Infrastructure Manager          |                                                                              | 🜲 20 😢 17 😧 1 Tasks 4                             | (?) Help 🗸 ISMAdministrator 🗸 FUJITSU |
|---------------------------------|------------------------------------------------------------------------------|---------------------------------------------------|---------------------------------------|
| Dashboard Structuring 🖌 🗌 Manag | gement 🗙 🕴 Events 🗸                                                          | Settings Y                                        | € Refresh                             |
|                                 |                                                                              | Users                                             | ▶ ≡ 1                                 |
| Status                          | ¥ Alarm                                                                      | General                                           | Y                                     |
| 17<br>Error                     | 17 C Error<br>24 A Warning<br>1 € Uhrkrown<br>1 € Maintenance<br>20 € Normal | 20 ≜ Error<br>4 ∰ Warni<br>28 ≩ Info<br>11 ♪ None | ng                                    |
|                                 | All Nodes ( 63 )                                                             | All Nodes ( 6                                     | 33)                                   |
|                                 |                                                                              |                                                   |                                       |

I. Select [Settings] – [General] – [Could Management Software].

II. Select the [Get Could Management Software Info] button.

| Dashboard Stru               | icturing Y   Management Y   Events Y | Settings Y |       | € Refresh                      |
|------------------------------|--------------------------------------|------------|-------|--------------------------------|
| General Settings             | Cloud Management Software List       |            | Get   | Cloud Management Software Info |
| Cloud Management<br>Software | Q Search 15 / 15                     |            |       | Actions ~                      |
| Trap Reception               | Cloud Management Software Name       | IP Address | 0 URL | ○ Last Updated ○               |

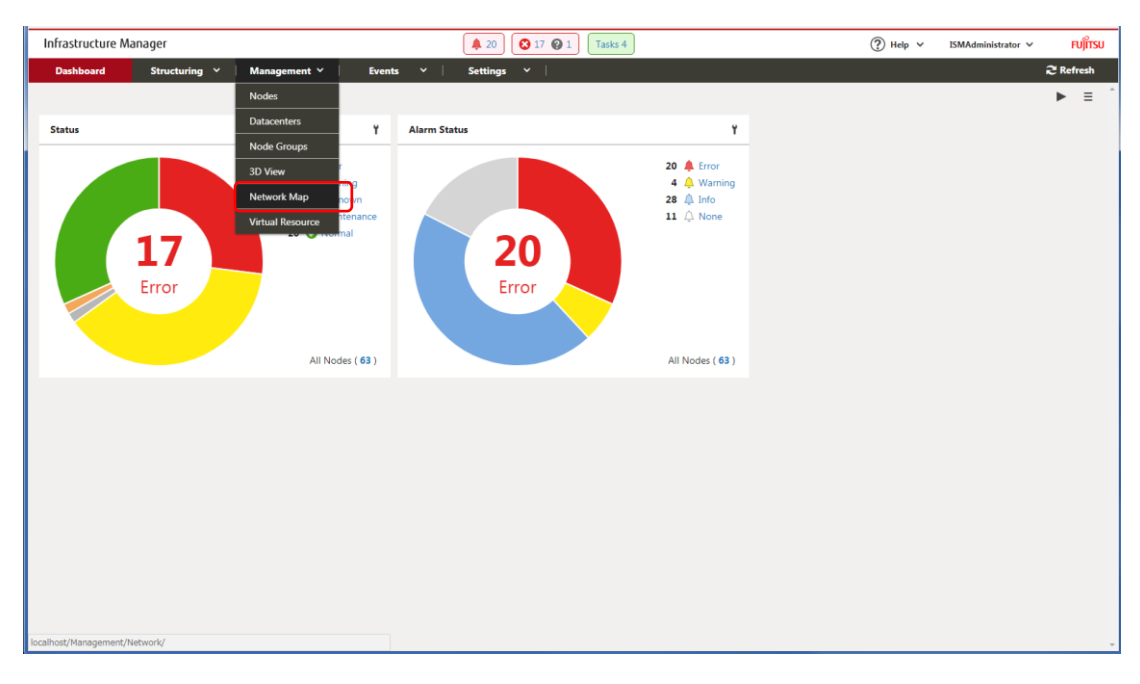

III. Select [Management] - [Network Map].

IV. Select [Actions] - [Update network information].

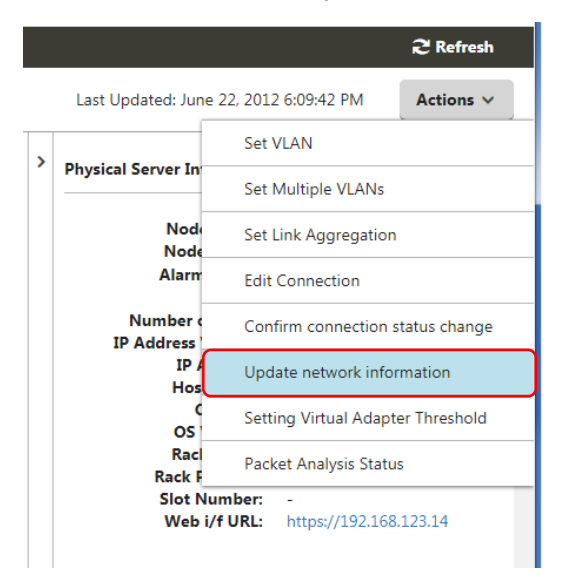